# Linux Tutorial

David Doria

February 19, 2009

# Contents

| 1        | Wildcard                                                                                                    | 6                                                                                        |
|----------|----------------------------------------------------------------------------------------------------|------------------------------------------------------------------------------------------|
| <b>2</b> | Rename FAT32 Partiton                                                                                                    | 6                                                                                        |
| 3        | CVS           3.1         Non-pserver                                                                                                    | <b>6</b><br>6<br>6<br>6                                                                  |
| 4        | SVN                                                                                                    | 6                                                                                        |
| <b>5</b> | sed                                                                                                    | 6                                                                                        |
| 6        | GDB                                                                                                    | 7                                                                                        |
| 7        | Alias                                                                                                    | 7                                                                                        |
| 8        | Create a Link                                                                                                    | 7                                                                                        |
| 9        | Network Printer                                                                                                    | 7                                                                                        |
| 10       | Panoramic Images         10.1 Make a gif from a sequence of Images                                                                                                    | <b>7</b><br>7                                                                            |
| 11       | Clock                                                                                                    | 7                                                                                        |
| 12       | RSnapshot                                                                                                    | 7                                                                                        |
| 13       | $\mathbf{SVN}$                                                                                                    | 8                                                                                        |
| 14       | Open Source Software Recommendations/Replacements14.1 MPlayer14.1.1 No Audio14.1.2 User Mplayer Config14.1.3 Global MPlayer Config14.1.4 Combine Videos14.1.5 Convert AVI to MPEG14.1.6 Two Pass Encoding14.1.7 Transcode from mts (digital video camera)14.1.8 Play DVD14.1.9 Play File From Position14.1.11 Rip a Scene from a DVD14.1.2 Create Video from Images | 8<br>8<br>9<br>9<br>9<br>9<br>9<br>9<br>9<br>9<br>9<br>9<br>9<br>9<br>9<br>9<br>10<br>10 |
| 15       | Create Videos with the Most Basic Codec                                                                                                    | 10                                                                                       |
| 16       | Loop Playback                                                                                                    | 10                                                                                       |

| 18 | Wri  | te Video to an Image Sequence and Skip Frames | 10 |
|----|------|-----------------------------------------------|----|
|    | 18.1 | Images                                        | 10 |
|    | 18.2 | MP3 Support                                   | 11 |
|    |      | 18.2.1 Rip CDs to MP3                         | 11 |
|    | 18.3 | Overlay Text On Images                        | 11 |
|    |      | 18.3.1 Image Type Conversion                  | 11 |
|    |      | 18.3.2 Crop Images                            | 11 |
|    |      | 18.3.3 Play dvd with menus                    | 11 |
|    |      | 18.3.4 No sound in flash                      | 11 |
|    |      | 18.3.5 Stop loud beep on shutdown             | 11 |
|    |      | 18.3.6 Work with crw (raw) files in gimp      | 11 |
|    |      | 18.3.7 High Dynamic Range Images              | 12 |
|    | 18.4 | Hardware                                      | 12 |
|    |      | 18.4.1 Talk to Serial Port                    | 12 |
|    |      | 18.4.2 Check Recent Hardware Events           | 12 |
|    |      | 18.4.3 List PCI Devices                       | 12 |
|    |      | 18.4.4 Firewire                               | 12 |
|    |      | 18.4.5 Reset Firewire                         | 12 |
|    | 18.5 | Drivers                                       | 12 |
|    |      | 18.5.1 NVidia Drivers                         | 12 |
|    | 18.6 | Networking                                    | 12 |
|    |      | 18.6.1 View Samba Shares                      | 12 |
|    |      | 18.6.2 Connect to Samba Share                 | 12 |
|    |      | 18.6.3 Mount a Samba Share                    | 12 |
|    |      | 18.6.4 Webmail                                | 13 |
|    |      | 18.6.5 SSH                                    | 13 |
|    |      | 18.6.6 Set DNS                                | 14 |
|    |      | 18.6.7 GMail IMAP                             | 14 |
|    |      | 18.6.8 Connect to a Windows Share             | 14 |
|    |      | 18.6.9 ARP Poisoning                          | 14 |
|    |      | 18.6.10 Wake On LAN                           | 14 |
|    |      | 18.6.11 Allow Windows to Ping Linux           | 14 |
|    |      | 18.6.12 File Sharing                          | 14 |
|    |      | 18.6.13 Web Server                            | 14 |
|    |      | 18.6.14 RPI VPN                               | 15 |
|    |      | 18.6.15 SSH Server                            | 15 |
|    |      | 18.6.16 Set Static IP                         | 15 |
|    |      | 18.6.17 Open Ports                            | 15 |
|    |      | 18.6.18 Mail Server                           | 15 |
|    |      | 18.6.19 DNS Server                            | 16 |
|    | 18.7 | Security                                      | 17 |
|    |      | 18.7.1 Check Login History                    | 17 |
|    |      | 18.7.2 Allow User to SUDO                     | 17 |
|    |      | 18.7.3 SSH RSA Keys                           | 17 |
|    |      | 18.7.4 SSH RSA Keys with Windows              | 18 |
|    |      | 18.7.5 Starting Over                          | 18 |

| 18.8 SCREEN                                                                                                    | 8        |
|----------------------------------------------------------------------------------------------------|----------|
| 18.8.1 Install Flash                                                                                                    | 8        |
| 18.8.2 Install Java                                                                                                    | 9        |
| 18.8.3 Turn Off NVIDIA Splash Screen                                                                                                    | 9        |
| 18.8.4 Pause and Resume Process                                                                                                    | 9        |
| 18.9 Repeat Last Command                                                                                                    | 9        |
| 18 10Repeat last command that started with X                                                                                                    | g        |
| 18 11 Mount drive as non-root user                                                                                                    | 0        |
| 18.12Mounting Utilities                                                                                                    | 0        |
| $10.12 \text{ Mounting O times } \dots \dots \dots \dots \dots \dots \dots \dots \dots \dots \dots \dots \dots \dots \dots \dots \dots \dots $          | .9       |
| 10.155ee who is Using a File of Moulit                                                                                                    | .9       |
| 18.14 Count Files in a Directory                                                                                                    | .9       |
| 18.15 Check Size of a Directory                                                                                                    | 20       |
| 18.16Switch Desktop Environments                                                                                                    | 20       |
| 18.17Submit CDs to FreeDB                                                                                                    | 20       |
| $18.18 Convert to MP3 \dots 2$                                                                                                    | 20       |
| 18.19Redirect Error Output                                                                                                    | 20       |
| 18.20Start a Program in the Background                                                                                                    | :0       |
| 18.21Check Software Version                                                                                                    | 20       |
| 18.22 Missing System Tray Icons                                                                                                    | 20       |
| 18.23Check Hardware, BIOS                                                                                                    | 20       |
| 18.24 Check Which Version Of Linux is Installed                                                                                                    | 20       |
| 18.25Convert Line Feeds                                                                                                    | 20       |
| 18.26Change Priority of a Process                                                                                                    | 21       |
| 18 27Pause and Besume a Process 2                                                                                                    | 21       |
| 18 28Show CPU Info                                                                                                    | 21       |
| 18 29List Symbols In A File                                                                                                    | 1        |
| 18 30 Monitor a File as it is Being Written                                                                                                    | /1<br>)1 |
| 18.21 Temperarily Login as a Different User                                                                                                    | )1       |
| 18.29 Molecflog                                                                                                    | 1<br>)1  |
| 18.32 Makenies                                                                                                    | 1<br>1   |
| 18.32.1 Symbols                                                                                                    | 1        |
| 18.32.2 Simple Makefile                                                                                                    | 1        |
| 18.32.3 Makefile with Libraries and Multiple Objects                                                                                                    | 1        |
| 18.33Lab bashrc                                                                                                    | 2        |
| $18.33.1$ For Loops $\ldots$ $\ldots$ $\ldots$ $2$                                                                                                    | 2        |
| 18.33.2 Strip File Extension and Path from File Name                                                                                                    | 2        |
| 18.33.3 Where to Look for Dynamic Libraries                                                                                                    | 2        |
| 18.33.4 Where g++ Looks for Headers                                                                                                    | 22       |
| $18.33.5$ Where g++ Looks for Static Libraries $\ldots \ldots \ldots \ldots \ldots \ldots \ldots \ldots \ldots \ldots 2$                                | 23       |
| 18.33.6 Where $g++$ Looks for Dynamic Libraries                                                                                                    | 3        |
| 18.33.7 View Environment Variables                                                                                                    | 23       |
| 18.34Installation                                                                                                    | 23       |
| 18.34.1 Grub                                                                                                    | 23       |
| 18.34.2 Installing Fedora from LiveCD                                                                                                    | 23       |
| 18.34.3 Pipe to Two Places                                                                                                    | 23       |
| 18 34 4 List of Kernel Modules                                                                                                    | 23       |
| 18.345  Install a Module                                                                                                    | 13       |
| $18.24 \mathrm{6Turn} \text{ off } \mathrm{ACDI}$                                                                                                    | ט.<br>פו |
| $10.34.0 \text{ Iulli Oli A} \cup \Gamma 1 \dots \dots \dots \dots \dots \dots \dots \dots \dots \dots \dots \dots \dots \dots \dots \dots \dots \dots$ | 10<br>10 |
| 10.94.7 VIUED Value $1.1.1.1.1.1.1.1.1.1.1.1.1.1.1.1.1.1.1.$                                                                                            | ю        |

| 18.35General                                                           | <br>    | <br>    | <br> |   |       | <br>  |   | . 24      |
|------------------------------------------------------------------------|---------|---------|------|---|-------|-------|---|-----------|
| 18.35.1 View an Image from the terminal                                | <br>    | <br>    | <br> |   |       | <br>  |   | . 24      |
| 18.35.2 cd to a Folder with Spaces                                     | <br>    | <br>    | <br> |   |       | <br>  |   | . 24      |
| 18.35.3 Mount a Windows (NTFS) Partition .                             | <br>    | <br>    | <br> |   |       | <br>  |   | . 24      |
| 18.35.4 Unzip Files                                                    | <br>    | <br>    | <br> |   |       | <br>  |   | . 24      |
| $18.35.5$ System Clock $\ldots$ $\ldots$ $\ldots$ $\ldots$             | <br>    | <br>    | <br> |   |       | <br>  |   | . 24      |
| 18.35.6 Allow User to Run System Commands                              | <br>    | <br>    | <br> |   |       | <br>  |   | . 24      |
| 18.35.7 Debugger                                                       | <br>    | <br>    | <br> |   |       | <br>  |   | . 24      |
| 18.35.8 Debugging Crashing Program                                     | <br>    | <br>    | <br> |   |       | <br>  |   | . 24      |
| 18.35.9 File Permissions                                               | <br>    | <br>    | <br> |   |       | <br>  |   | . 24      |
| 18.35.1 List Dependencies                                              | <br>    | <br>    | <br> |   |       | <br>  |   | . 24      |
| 18.35.1 View Kernel Messages                                           | <br>    | <br>    | <br> |   |       | <br>  |   | . 25      |
| 18.35.1 Kill a Process by Name                                         | <br>    | <br>    | <br> |   |       | <br>  |   | . 25      |
| $18.35.13$ Mount a DVD $\cdot$                                         | <br>    | <br>    | <br> |   |       | <br>  |   | . 25      |
| 18.35.14Disk Space                                                     | <br>    | <br>    | <br> |   |       | <br>  |   | . 25      |
| 18.35.15Change Window Manager                                          | <br>    | <br>    | <br> |   |       | <br>  |   | . 25      |
| 18.35.16Boot Services                                                  | <br>    | <br>    | <br> |   |       | <br>  |   | . 25      |
| 18.35.17Search For Files                                               | <br>    | <br>    | <br> |   |       | <br>  |   | . 25      |
| 18.35.18 Periodic Commands                                             | <br>    | <br>    | <br> |   |       | <br>  |   | . 25      |
| 18.35.19 nable Numlock at Startup                                      | <br>    | <br>    | <br> |   |       | <br>  |   | 2!        |
| 18.35.20 mprove YUM                                                    | <br>    | <br>    | <br> |   |       | <br>  |   | . 2!      |
| 18.35.2 Change Bunlevel                                                | <br>    | <br>••• | <br> | • |       |       |   | 2!        |
| 18.35.22 Check If A Process Is Running                                 | <br>    | <br>    | <br> |   |       | <br>  |   | . 20      |
| 18.35.2 Editing Mount an ISO                                           | <br>    | <br>    | <br> |   |       |       |   | 20        |
| 18.36Add A User With No Login                                          | <br>    | <br>    | <br> |   |       | <br>  |   | . 20      |
| 18.37Installing Software                                               | <br>    | <br>    | <br> |   |       | <br>  |   | . 20      |
| 18.37.1 Wine                                                           | <br>    | <br>    | <br> |   |       | <br>  |   | . 20      |
| 18.37.2 SQL Server                                                     | <br>    | <br>    | <br> |   |       | <br>  |   | . 20      |
| 18.38Play/Rip Scene from a DVD                                         | <br>    | <br>    | <br> |   |       | <br>  |   | . 2'      |
| 18.39Virtual Machine                                                   | <br>    | <br>    | <br> |   |       | <br>  |   | . 2       |
| 18.40Cameras                                                           | <br>    | <br>    | <br> |   |       | <br>  |   | . 2'      |
|                                                                        |         |         |      |   |       |       |   |           |
| 19 More General Stuff                                                  |         |         |      |   |       |       |   | <b>27</b> |
| 19.1 YUM GUI                                                           | <br>••• | <br>    | <br> | • |       | <br>• |   | . 27      |
| 19.2 Turn On Numlock at Boot                                           | <br>••• | <br>    | <br> | • | <br>• | <br>• | • | . 28      |
| 19.3 Scroll Through Terminal Text                                      | <br>    | <br>    | <br> | • |       | <br>• |   | . 28      |
| 19.4 Install Kernel Sources                                            | <br>••• | <br>    | <br> | • |       | <br>• |   | . 28      |
| 19.5 True Type Fonts $\ldots$ $\ldots$ $\ldots$ $\ldots$               | <br>••• | <br>    | <br> | • |       | <br>• |   | . 28      |
| 19.6 Rip DVD                                                           | <br>    | <br>    | <br> | • |       | <br>• |   | . 28      |
| 19.7 Put Songs on Ipod                                                 | <br>    | <br>    | <br> | • |       | <br>• |   | . 28      |
| 19.8 Rip MP3s                                                          | <br>    | <br>    | <br> | • |       | <br>• |   | . 28      |
| 19.9 Set Autoplay DVD/CD Options                                       | <br>    | <br>    | <br> | • |       | <br>• |   | . 28      |
| 19.10Disconnect from vpnc $\ldots$ $\ldots$ $\ldots$ $\ldots$ $\ldots$ | <br>    | <br>    | <br> | • |       | <br>• |   | . 28      |
| 19.11NVidia Drivers                                                    | <br>    | <br>    | <br> | • |       | <br>• |   | . 28      |
| 19.12Problem with Xauthority file                                      | <br>    | <br>    | <br> | • |       | <br>• |   | . 28      |
| $19.12.1$ List Directories $\ldots$ $\ldots$ $\ldots$ $\ldots$         | <br>    | <br>    | <br> | • |       | <br>• |   | . 28      |
|                                                                        |         |         |      |   |       |       |   |           |

## 20 Emacs Basics

| <b>21</b> | Vim | Basics |
|-----------|-----|--------|
|           |     |        |

| <b>22</b> | Grep |
|-----------|------|
|-----------|------|

| 23 Hardware                                     | 29        |
|-------------------------------------------------|-----------|
| 23.1 Check Processor Stuff                      | <br>29    |
| 23.2 Check How Much RAM is Installed            | <br>29    |
| 24 Bash Programming                             | 29        |
| 24.1 Requirements                               | <br>29    |
| 24.2 Debugging                                  | <br>29    |
| 24.3 Selective Debugging                        | <br>29    |
| 24.4 Execute Shell Commands                     | <br>30    |
| 24.5 Quotes                                     | <br>30    |
| $24.5.1$ Double Quotes $\ldots$                 | <br>30    |
| 24.5.2 Single Quotes                            | <br>30    |
| 24.5.3 Back Quotes                              | <br>30    |
| 24.6 Case Statements                            | <br>30    |
| 24.7 Loops                                      | <br>31    |
| 24.8 Use the Output of a Command in a Statement | <br>31    |
| 24.9 Variables                                  | <br>31    |
| 24.10 Conditional Statements                    | <br>31    |
| 24.11 Get Arguments from Command Line           | <br>31    |
| 24 11 1 Example: Image Type Conversion          | <br>31    |
| 24.11.1 Example. Image Type Conversion          | <br>31    |
|                                                 | <br>01    |
| 25 Set an Environment Variable                  | <b>32</b> |
| 26 Set Current Working Directory                | 32        |
| 27 Zenity                                       | 32        |

# 1 Wildcard

1s \* lists the files in this directory and the folders in this directory. Is on a folder also lists the contents of the folder, so we see 2 levels of files.

## 2 Rename FAT32 Partiton

```
sudo yum install mtools
sudo mlabel -i /dev/sdc1 -s ::Drive_Label
(may have to run this twice!)
```

## 3 CVS

### 3.1 Non-pserver

```
cvs -d :ext:smithe4@rpilcvs.cs.rpi.edu:/projects/vision/cvs/rpiroot checkout rpisrc
```

#### 3.2 Pserver

```
cvs -d :pserver:anonymous@www.itk.org:/cvsroot/Insight login
cvs -d :pserver:anonymous@www.itk.org:/cvsroot/Insight co Insight
```

### 3.3 Cervisia

Use to update CVS projects. Open the "sandbox" (src directory). Make sure "settings-¿ update recursively" is checked.

## 4 SVN

```
svnadmin create /home/dave/svn/repositories/lidar
svn co svn+ssh://localhost/home/dave/svn/repositories/lidar
svn add hello
in .bashrc put $SVN_EDITOR=vim
svn commit
```

svn update

## $5 \quad \text{sed}$

```
remove lines containing #QNAN
sed '/#QNAN/d' test.txt > good.txt
```

```
convert to windows format
sed -e 's/$/\r/' good.txt > windows.txt
```

# 6 GDB

```
gdb ./stereo
set args rect-left.pgm reference.pgm out.pgm
handle SIGSEGV stop nopass
run
```

# 7 Alias

alias ag='cd /media/portable/Courses/AdvancedGraphics/' Now you can simply type ag at the terminal and you will be brought to that directory.

## 8 Create a Link

```
ln /home/user/bin/whatever /usr/local/bin --symbolic
```

## 9 Network Printer

yum install hplip hp-setup

## 10 Panoramic Images

install sudo yum install libpano<sup>\*</sup> autopano<sup>\*</sup> hugin<sup>\*</sup> enblend<sup>\*</sup> run hugin file -*i* preferences In the autopano tab, set Autopano-SIFT to autopano-sift-c

## 10.1 Make a gif from a sequence of Images

convert -delay 50 \*.pgm out.gif

# 11 Clock

enable NTP (clock sync) sudo system-config-date

# 12 RSnapshot

edit /etc/rsnapshot.conf

# 13 SVN

- View history: svn log
- Move a file/folder: svn move
- Delete a file/folder: svn rm
- Check out a repository: svn co svn+ssh://computer/home/doriad/svn/FOLDER
- Check out an old version: svn co -r NUM
- Create a repository: svnadmin create /home/doriad/svn/FOLDER

# 14 Open Source Software Recommendations/Replacements

- Latex editing: Kile
- C++ Programming: KDevelop
- Symbolic Math (Maple Replacement): Maxima with wxMaxima
- Numerical Math (Matlab Replacement): Octave
- CVS updater: Cervisia
- Vector Graphics: Inkscape
- Virual Machines: VirtualBox
- Instant Messenging: Pidgin
- FTP: FileZilla
- Web Browsing: FireFox
- Build System: CMake
- Data Visualization: Paraview
- Web Development: Quanta

## 14.1 MPlayer

### 14.1.1 No Audio

If there is no audio, change the audio output: mplayer -ao oss file.ext

### 14.1.2 User Mplayer Config

In ~/.mplayer/config, add lines like: oa="oss" //should it be oa?

#### 14.1.3 Global MPlayer Config

/etc/mplayer/mplayer.conf

#### 14.1.4 Combine Videos

mencoder -of mpeg -oac copy -ovc copy -o output.mpg file1.mpg file2.mpg

#### 14.1.5 Convert AVI to MPEG

mencoder -of mpeg -oac copy -ovc copy -o output.mpg input.avi

mencoder -of mpeg -oac copy -ovc lavc -lavcopts vcodec=mpeg2video -o output.mpg input.avi

mencoder -of mpeg -oac lavc -ovc lavc -lavcopts vcodec=mpeg2video -o output.mpg input.avi

if quality is bad (note separate arguments with : )

mencoder -of mpeg -oac lavc -ovc lavc -lavcopts vcodec=mpeg2video:vbitrate=2000 -o output.m
mencoder -oac lavc -ovc xvid -xvid??

mencoder in.avi -oac lavc -ovc x264 -x264encopts bitrate=1500 -o out.mpg

#### 14.1.6 Two Pass Encoding

mencoder -of mpeg in.avi -ovc xvid -oac lavc -xvidencopts pass=1:bitrate=1500 -o /dev/null; mencoder in.avi -oac lavc -ovc x264 -x264encopts bitrate=1500 -o out\_x264\_1500.mpg -forceid

14.1.7 Transcode from mts (digital video camera)

./mplayer/mencoder 00002.mts -o ./test1min.avi -oac copy -ovc lavc -lavcopts vcodec=mpeg4:v

#### 14.1.8 Play DVD

mplayer dvd://1 -dvd-device /dev/dvd1

#### 14.1.9 Play File From Position

Play from 20 to 25 seconds mplayer -ss 20 -endpos 5 FILE

#### 14.1.10 Combine Files

mencoder -oac copy -ovc copy FILE1 FILE2 -o FILE\_WHOLE

#### 14.1.11 Rip a Scene from a DVD

mencoder -dvd-device /media/NEW/ dvd://1 -o test.avi -ovc lavc -oac lavc

#### 14.1.12 Create Video from Images

#### All Images in Current Directory

mencoder\_"mf://\*.jpg"\_-mf\_type=jpg\_-ovc\_lavc\_-lavcopts\_vcodec=huffyuv:format=422p\_-oac\_copy

#### List of Images

```
\texttt{mencoder}_{\textsf{m}}\texttt{m}://\texttt{@images.txt}_{\textsf{u}}-\texttt{m}\texttt{f}_{\textsf{u}}\texttt{type}\texttt{=}\texttt{jpg}_{\textsf{u}}-\texttt{ovc}_{\textsf{u}}\texttt{lavc}_{\textsf{u}}-\texttt{lavcopts}_{\textsf{u}}\texttt{vcodec}\texttt{=}\texttt{huffyuv}\texttt{:}\texttt{format}\texttt{=}422p_{\textsf{u}}-\texttt{oac}_{\textsf{u}}\texttt{int}
```

where images.txt looks like

file0000.jpg
file0001.jpg
file0002.jpg

## 15 Create Videos with the Most Basic Codec

These will be playable in windows, and even in powerpoint! The mjpegtools package is required for this.

mencoder "mf://\*.png" -mf type=png -ovc lavc -lavcopts vcodec=huffyuv:format=422p -oac copy
mplayer huffyuv.avi -vo yuv4mpeg
mpeg2enc -f2 -b 10000 -n n -q 4 -H -o good.mpg stream.yuv

## 16 Loop Playback

```
mplayer file.avi -loop 0
```

## 17 Skip Frames During Playback

```
mplayer -vf framestep=2 file.mpg
```

### 18 Write Video to an Image Sequence and Skip Frames

```
mplayer -vf framestep=2 lidar.mpg -vo png
```

#### 18.1 Images

```
side by side
montage 1.bmp -resize 640 2.bmp -resize 640 -mode concatenate -tile x1 combined.bmp
overlay
composite -compose overlay -resize 640 2.bmp -resize 640 1.bmp blended.bmp
composite -compose lighten -resize 640x480 1.jpg 2.jpg out.jpg
```

## 18.2 MP3 Support

MAD Mp3 Decoding K3b MAD Mp3 decoder

### 18.2.1 Rip CDs to MP3

- 1. Install k3b
- 2. Install livna repo
- 3. yum install k3b-extras-nonfree

## 18.3 Overlay Text On Images

#!/bin/bash
pbmtext \$1 > /tmp/text.pbm
pnmpaste -replace /tmp/text.pbm 0 0 \$1 > /tmp/image.tmp
mv /tmp/image.tmp \$1

### 18.3.1 Image Type Conversion

jpg to pnm

#!/bin/bash
for i in \*.jpg; do jpegtopnm \$i > 'basename \$i .jpg'.pnm; done

### 18.3.2 Crop Images

imagemagick package convert test.jpg -crop 500x700+110+20 cropped.jpg 500 is width
700 is height
110 is x distance from top left corner
20 is y distance from top left corner

### 18.3.3 Play dvd with menus

gnome-mplayer

### 18.3.4 No sound in flash

sudo yum install libflashsupport

### 18.3.5 Stop loud beep on shutdown

Look at /etc/init.d/alsasound /usr/bin/amixer set Master mute OR Add 'blacklist pcspkr' to '/etc/modprobe.d/blacklist'

### 18.3.6 Work with crw (raw) files in gimp

sudo yum install ufraw-gimp

### 18.3.7 High Dynamic Range Images

register: hdprep -a image1.jpg image2.jpg ... imageN.jpg tone mapping: qtpfsgui combine without tonemapping: enfuse

### 18.4 Hardware

18.4.1 Talk to Serial Port

gtkterm

18.4.2 Check Recent Hardware Events

dmesg

18.4.3 List PCI Devices

lspci

18.4.4 Firewire

 $1394~\mathrm{v4l}$ 

18.4.5 Reset Firewire

sudo dc1394\_reset\_bus

### 18.5 Drivers

### 18.5.1 NVidia Drivers

- Download from NVidia website
- After installing, run nvidia-config-display enable (or maybe nvidia-xconfig)
- OR you can use the xmod nvidia driver from the livna repository

## 18.6 Networking

### 18.6.1 View Samba Shares

smbclient -U USERNAME -L HOST

### 18.6.2 Connect to Samba Share

smbclient -U USERNAME //host/directory

### 18.6.3 Mount a Samba Share

sudo mount -t cifs //server/directory /localpath/directory/ -o user=USERNAME,uid=LOCALUSERNAME

#### 18.6.4 Webmail

Make sure imap is in protocols of /etc/dovecot.conf

```
sudo yum install squirrelmail
sudo /usr/share/squirrelmail/config/conf.pl
restart httpd
```

```
setsebool -P httpd_can_network_connect=1
```

This will add the change to your /etc/selinux/targeted/booleans file and will be applied at each reboot.

18.6.5 SSH

Config File ~/.ssh/config (permissions must be 600)

Shortcut Hostname In config file add:

```
Host kk
Hostname kkp1497.getmyip.com
user dave
LocalForward 5902 192.168.168.2:5902
LocalForward 5903 192.168.168.3:5903
ForwardX11 yes
```

Then to VNC: vncviewer localhost:5902

SSH With Manual Local Forward ssh dave@kkp1497.getmyip.com -L 5902:192.168.168.2:5902

VNC Via SSH Server vncviewer -via dave@kkp1497.getmyip.com 192.168.168.2:5902 ?? OR ?? vncviewer remote\_internal\_ip -via remote\_external\_ip

**SSH Without Disconnect** To run a long command and have it continue even if the ssh session breaks, use nohup command or when you connect to only run one command, use

```
ssh -f server
command
```

Linux VNC Server sudo yum install vnc-server vncserver stop vncserver(note the space left of the colon) vncserver -kill :2 To use gnome, change twm& to gnome-session& in ~/.vnc/xstartup

(Resolution for 1920x1200) Use server geometry of 1900x1090

In /etc/resolv.conf add lines:

nameserver DNSSERVER1 nameserver DNSSERVER2

#### 18.6.7 GMail IMAP

imap.gmail.com:993:SSL
smtp.gmail.com:587:TLS
username = username@gmail.com

#### 18.6.8 Connect to a Windows Share

sudo yum install samba
sudo mkdir /mnt/laptopshare
sudo mount -t cifs -o username=MYUSERNAME,password=MYPASSWD //192.168.1.5/temp /mnt/laptops

#### 18.6.9 ARP Poisoning

enable forwarding: echo 1 > /proc/sys/net/ipv4/ip\_forward
poison all addresses: sudo ettercap -T -q -M ARP // //
poison 1 address: sudo ettercap -T -q -M ARP /192.168.0.1/ //
more info: http://www.irongeek.com/i.php?page=security/AQuickIntrotoSniffers

#### 18.6.10 Wake On LAN

WOL Client Linux: ubuntu: wakeonlan fedora: ether-wake Enable WOL Linux: in /etc/rc.local put /sbin/ethtool -s eth0 wol g Enable WOL Windows: Control Panel->System -> Device Manager Right click network card -> properties advanced tab -> look for WOL settings (magic packet)

#### 18.6.11 Allow Windows to Ping Linux

allow windows to ping:
1) added "wins support=yes" to /etc/samba/smb.conf
2) sudo service nmb start

18.6.12 File Sharing

sudo yum install samba-swat
system-config-firewall-tui - enable samba and set eth0 to trusted
chkconfig smb on
chkconfig nmb on
chkconfig swat on

#### 18.6.13 Web Server

Forward port 80 on router to http server machine. sudo service httpd start

```
18.6.14 RPI VPN
```

sudo yum install vpnc Create /etc/vpnc.conf IPSec gateway vpn.net.rpi.edu #IPSec gateway vpn.wl.rpi.edu IPSec ID rpi IPSec secret c26!8m Xauth username doriad

To connect to wireless: Connect your wireless to the rpi.edu essid Next, run the command: \$sudo vpnc You should now be connected! To connect to the external vpn: First you will need to edit /etc/vpnc.conf and comment out the "vpn.wl" line, and uncomment the "vpn.net" line Run \$sudo vpnc You should now be on the external vpn!

#### 18.6.15 SSH Server

sudo yum install openssh openssh-server

#### 18.6.16 Set Static IP

system-config-network

#### 18.6.17 Open Ports

system-config-firewall

#### 18.6.18 Mail Server

sudo yum install dovecot getmail sendmail For each user:

```
mkdir -p ~/.maildir/{cur,new,tmp}
mkdir ~/.getmail
chmod 0700 ~/.getmail
touch ~/.getmail/getmailrc
```

Add to getmailrc:

```
[retriever]
type = SimplePOP3Retriever
server=mail2.kwikkopy.com
username = USER
password = PASSWORD
```

[destination]

```
type = Maildir
path = /home/USER/.maildir/
[options]
read_all = false
delete =false
    In /etc/dovecont.conf:
disable_plaintext_auth = no
ssl_disable = yes
mail_location = maildir:~/.maildir
    As root:
chmod a+rwx /tmp
```

#### 18.6.19 DNS Server

Clients must add 'servername' as search suffix on each windows machine. Put this in /etc/resolv.conf on each linux machine:

```
search kwikkopy
nameserver localhost
```

```
Server:
put this in /etc/named.conf
options {
                  "/var/named";
    directory
    dump-file
                  "/var/named/data/cache_dump.db";
        statistics-file "/var/named/data/named_stats.txt";
        memstatistics-file "/var/named/data/named_mem_stats.txt";
    recursion yes;
};
logging {
        channel default_debug {
                file "data/named.run";
                severity dynamic;
        };
};
zone "0.0.127.in-addr.arpa" IN {
type master;
file "127.0.0";
};
zone "kwikkopy" {
type master;
notify no;
file "kwikkopy";
};
```

Put this in /var/named/servername

```
$TTL 3D
0
        IN
                 SOA
                         kwikkopy. hostmaster.kwikkopy. (
                          199802151
                                           ; serial, todays date + todays serial #
                         8H
                                           ; refresh, seconds
                          2H
                                           ; retry, seconds
                         4W
                                           ; expire, seconds
                         1D)
                                           ; minimum, seconds
;
                 NS
                                           ; Inet Address of name server
                         ns
                  МΧ
                           10 mail.linux.bogus
                                                    ; Primary Mail Exchanger
;
                  МΧ
                          20 mail.friend.bogus.
                                                    ; Secondary Mail Exchanger
;
;
                 А
                         127.0.0.1
localhost
                          192.168.196.2
;ns
                  А
                  А
                          192.168.196.4
;mail
testdesktop
                А
                     192.168.1.2
testlaptop
               А
                    192.168.1.4
   Put this in /var/named/127.0.0
$TTL 3D
                         SOA
                                  ns.linux.bogus. hostmaster.linux.bogus. (
0
                 IN
                                  1
                                           ; Serial
                                  8H
                                           ; Refresh
                                  2H
                                           ; Retry
                                  4W
                                           ; Expire
                                           ; Minimum TTL
                                  1D)
                         NS
                                  ns.linux.bogus.
1
                         PTR
                                  localhost.
       Security
18.7
18.7.1
        Check Login History
```

sudo vim /var/log/secure

#### 18.7.2 Allow User to SUDO

Add user to /etc/sudoers

#### 18.7.3 SSH RSA Keys

1. Generate key pair

ssh-keygen -t rsa -f /home/dave.ssh/id\_rsa

This creates .ssh/id\_rsa\$ and \$.ssh/id\_rsa.pub

2. Send the public key to the server

scp .ssh/id\_rsa.pub user@server:~/.ssh/id\_rsa.pub

- 3. ssh to the server
- 4. install the public key and set permissions

cat id\_rsa.pub >> authorized\_keys2
chmod 600 authorized\_keys2
cd ..
chmod 700 .ssh

5. Change ssh server authentication mode in /etc/ssh/sshd\_config

RSAAuthentication yes PasswordAuthentication no

6. Restart the server

sudo service sshd restart

#### 18.7.4 SSH RSA Keys with Windows

- 1. Download puttygen
- 2. Follow instructions, but for the public key use the copy and paste method, not the save file method.

#### 18.7.5 Starting Over

If the ssh server settings are very messed up

sudo yum remove openssh openssh-server
sudo yum install openssh openssh-server

### 18.8 SCREEN

C-a c - create new window C-a K destroy current window

screen -S myscreen create screen with name C-a " list screens screen -ls list screens screen -r reattach C-a d detach

#### 18.8.1 Install Flash

- sudo rpm -ivh http://linuxdownload.adobe.com/adobe-release/adobe-release-i386-1.0-1.noarch.rpm
- sudo rpm -import /etc/pki/rpm-gpg/RPM-GPG-KEY-adobe-linux
- sudo yum install flash-plugin libflashsupport

### 18.8.2 Install Java

- Download JRE
- $\bullet\,$ sh jre-6u<br/>6-linux-i<br/>586.<br/>bin
- sudo mv -f jre1.6\* /opt/jre1.6
- sudo /usr/sbin/alternatives --install /usr/bin/java java /opt/jre1.6/bin/java 20000
- sudo /usr/sbin/alternatives --install /usr/lib/mozilla/plugins/libjavaplugin.so libjav

#### 18.8.3 Turn Off NVIDIA Splash Screen

In /etc/X11/xorg.conf Device section, add
Option "NoLogo" "1"

#### 18.8.4 Pause and Resume Process

- Pause kill -stop PID OR ctrl+z
- Resume kill -CONT PID OR fg OR bg

### 18.9 Repeat Last Command

!!

### 18.10 Repeat last command that started with X

!X (X is any character)

#### 18.11 Mount drive as non-root user

pmount

### 18.12 Mounting Utilities

autofs (auto mount daemon) gnome-mount

## 18.13 See Who is Using a File or Mount

fuser

### 18.14 Count Files in a Directory

 $|s_{\sqcup}-1_{\sqcup}|_{\sqcup}wc_{\sqcup}-1_{\sqcup}$ 

## 18.15 Check Size of a Directory

du DirectoryName

## 18.16 Switch Desktop Environments

switchdesk gnome or switchdesk kde

## 18.17 Submit CDs to FreeDB

Use kscd (in kdemultimedia package)

### 18.18 Convert to MP3

lame -b BITRATE input.ext output.mp3

### 18.19 Redirect Error Output

Hide errors:

 $command_{\sqcup}2>_{\sqcup}/dev/null$ 

Save errors:

 $command_{\sqcup}2>_{\sqcup}errors.txt$ 

Redirect normal and error output

 $command_{\sqcup}\&>_{\sqcup}errors.txt$ 

## 18.20 Start a Program in the Background

either program& OR program C-z bg

## 18.21 Check Software Version

rpm -qa grep NAME—

### 18.22 Missing System Tray Icons

Right click on the bar -; add to panel -; notification area

### 18.23 Check Hardware, BIOS

sudo d<br/>midecode -q-less

## 18.24 Check Which Version Of Linux is Installed

head -n1 /etc/issue

### 18.25 Convert Line Feeds

dos2unix and unix2dos

### 18.26 Change Priority of a Process

nice and renice

#### 18.27 Pause and Resume a Process

kill -STOP pid kill -CONT pid

### 18.28 Show CPU Info

cat /proc/cpuinfo

## 18.29 List Symbols In A File

(Use to see if something linked properly) nm (stands for "name")

### 18.30 Monitor a File as it is Being Written

tail -f FILENAME (stands for follow)

### 18.31 Temporarily Login as a Different User

sudo su -l USERNAME

#### 18.32 Makefiles

```
18.32.1 Symbols
$@ name
$^ all dependencies
$< first depencency
18.32.2 Simple Makefile
camera: camera.cpp
   g++ -g -o $@ $^ $(LIBS)
%.o: %.cpp %.h
   g++ -g -c $<
clean:
   rm -f *.o $(executables)</pre>
```

18.32.3 Makefile with Libraries and Multiple Objects

LIBS = -lraw1394 -ldc1394 -pthread collect\_points: collect\_points.cpp camera.o rangefinder.o pantilt.o serial.o delay.o g++ -g -o \$@ \$^ \$(LIBS) %.o: %.cpp %.h g++ -g -c \$< clean: rm -f \*.o \$(executables)

#### 18.33 Lab bashrc

```
alias matlab=/opt/matlab/bin/matlab
```

```
export MATLAB_JAVA=/usr/java/jre1.6.0_03
export LD_LIBRARY_PATH=/usr/local/lib
export LD_INCLUDE_PATH=/usr/local/include
export TEXINPUTS=$TEXINPUTS:$HOME/TeX/prosper/
export PATH=/usr/local/texlive/2007/bin/i386-linux:$PATH:/usr/local/starp/2.4.1/bin:/opt/ma
```

export LM\_LICENSE\_FILE=1715@file.ecse.rpi.edu

#### 18.33.1 For Loops

Through files:

for i in \$( ls \*.gz ); do
 echo item: \$i
 done

Through iteration:

```
for ((i=0;i<=3;i+=1)); do
echo $i
done</pre>
```

18.33.2 Strip File Extension and Path from File Name

basename FILENAME WHAT\_TO\_STRIP
example:
basename MyFile.tex .tex
returns
MyFile

18.33.3 Where to Look for Dynamic Libraries

/etc/ld.so.conf

### 18.33.4 Where g++ Looks for Headers

An environment variable  $LD\_INCLUDE\_PATH$ 

#### 18.33.5 Where g++ Looks for Static Libraries

An environment variable LD\_LIBRARY\_PATH

### 18.33.6 Where g++ Looks for Dynamic Libraries

An environment variable LD\_LOAD\_PATH

### 18.33.7 View Environment Variables

env

### 18.34 Installation

#### 18.34.1 Grub

```
/boot/grub/menu.lst
set default = 0
```

#### 18.34.2 Installing Fedora from LiveCD

```
anaconda -T --lang=en_US.UTF-8 --method=livecd://dev/live-osimg
```

```
textinst is not a file, it's just a flag to liveinst to run in text mode
it's in the /etc/rc.d/init.d/fedora-live file:
# if liveinst or textinst is given, start anaconda
if strstr "\'cat /proc/cmdline\'" liveinst ; then
/usr/sbin/liveinst \$ks
fi
if strstr "\'cat /proc/cmdline\'" textinst ; then
/usr/sbin/liveinst --text \$ks
fi
```

18.34.3 Pipe to Two Places

tee

### 18.34.4 List of Kernel Modules

lsmod

#### 18.34.5 Install a Module

sudo modprobe MODULENAME

#### 18.34.6 Turn off ACPI

In /etc/grub.conf, add to kernel params: acpi=off

### 18.34.7 Video Card

/etc/X11/xorg.conf

### 18.35 General

#### 18.35.1 View an Image from the terminal

kview or gthumb

#### 18.35.2 cd to a Folder with Spaces

cd my\ folder

#### 18.35.3 Mount a Windows (NTFS) Partition

To see which partition is your ntfs partition: sudo fdisk -1 Setup your mount path: sudo mkdir /media/win Mount the partition: sudo mount -t ntfs /dev/sda2 /media/windows/ Unmount when done: sudo umount /mnt/win

#### 18.35.4 Unzip Files

.tar.gz tar -zxvf filename.tar.gz

.tar.bz2 tar -jxvf filename.tar.bz2

18.35.5 System Clock

Share the Clock with Windows Set clock to not use UTC. In /etc/sysconfig/clock change UTC to false.

Set the System Date and Time date 01021940 (Sets January 2, 7:40 pm)

Save the Current Settings to the Hardware hwclock --systohc

#### 18.35.6 Allow User to Run System Commands

add /sbin to ~/.bash\_profile

#### 18.35.7 Debugger

gdb ./stereo set args rect-left.pgm reference.pgm out.pgm handle SIGSEGV stop nopass run

#### 18.35.8 Debugging Crashing Program

strace program

#### 18.35.9 File Permissions

chmod PERMISSIONS FILENAME examples: chmod 600 myfile chmod a+rwx myfile

#### 18.35.10 List Dependencies

ldd PROGRAM

#### 18.35.11 View Kernel Messages

sudo vim /var/log/messages

#### 18.35.12 Kill a Process by Name

killall PROCESSNAME

#### 18.35.13 Mount a DVD

sudo mkdir /mnt/dvd sudo mount -r /dev/dvd1 /mnt/dvd

#### 18.35.14 Disk Space

df -h

#### 18.35.15 Change Window Manager

~/.xinitrc

#### 18.35.16 Boot Services

 $\operatorname{sudo}\,\operatorname{ntsysv}$ 

#### 18.35.17 Search For Files

find . -name 'expression'

#### 18.35.18 Periodic Commands

Add entries to a users crontab: (read the '/' as "every" - so the above command is 'all minutes, every 5 minutes')

# crontab -e \*/5 \* \* \* \* CommandToRun

Show users current crontab: crontab -1

#### 18.35.19 Enable Numlock at Startup

sudo yum install numlockx

#### 18.35.20 Improve YUM

sudo yum install yum-fastestmirror yum-skip-broken

#### 18.35.21 Change Runlevel

Append the runlevel number to the end of the list of kernel parameters: blah blah 3 once booted, change by editing /etc/inittab

#### 18.35.22 Check If A Process Is Running

ps aux | grep processname

#### 18.35.23 Editing Mount an ISO

```
sudo mkdir /path_to/mount_dir
```

mount -t iso9660 -o ro,loop,noauto /path/image.iso /path/mount\_dir

unmount:

sudo umount /path\_to/mount\_dir

### 18.36 Add A User With No Login

In /etc/passwd, change /bin/bash to /sbin/nologin

### 18.37 Installing Software

#### 18.37.1 Wine

To edit config: winecfg Use GUI to add a drive mapped to /media/DVD\_TITLE

#### 18.37.2 SQL Server

1. Install mysql

yum install mysql mysql-server mysql-administrator

2. Start the mysql service

service mysqld start

3. Login as root

mysql -u root

4. Change admin password

mysql> SET PASSWORD FOR 'root'@'localhost' = PASSWORD('mypass'); Query OK, 0 rows affected (0.00 sec) mysql> FLUSH PRIVILEGES; Query OK, 0 rows affected (0.00 sec)

5. Remove anonymous access to the database

mysql> DELETE FROM mysql.user WHERE User = ''; Query OK, 2 rows affected (0.00 sec)

mysql> FLUSH PRIVILEGES; Query OK, 0 rows affected (0.00 sec) 6. Add a new user with database admin privs for all databases

mysql> GRANT ALL PRIVILEGES ON \*.\* TO 'warren'@'localhost' IDENTIFIED BY
'mypass' WITH GRANT OPTION;
Query OK, 0 rows affected (0.00 sec)
mysql> FLUSH PRIVILEGES;
Query OK, 0 rows affected (0.00 sec)
7. Add a MySQL database:

mysql> create database bugzilla; Query OK, 1 row affected (0.15 sec)

mysql> FLUSH PRIVILEGES; Query OK, 0 rows affected (0.00 sec)

## 18.38 Play/Rip Scene from a DVD

See MPlayer section.

### 18.39 Virtual Machine

Use VirtualBox.

### 18.40 Cameras

install libdc1394 and raw1394 in .bash\_profile add:

LD\_LIBRARY\_PATH=\$LD\_LIBRARY\_PATH:/usr/local/lib export LD\_LIBRARY\_PATH

OR in .bashrc

export LD\_LIBRARY\_PATH=/usr/local/lib
export LD\_INCLUDE\_PATH=/usr/local/include

sudo modprobe ieee1394, raw1394, ohci1394, video1394

sudo chmod a+wrx /dev/raw1394, /dev/video1394, /dev/video1394/0

For rangefinder: sudo chmod a+rwx /dev/ttyUSB0, /dev/ttyUSB1

# 19 More General Stuff

### 19.1 YUM GUI

yumex

## 19.2 Turn On Numlock at Boot

sudo yum install numlockx

## 19.3 Scroll Through Terminal Text

shift+page up/down

## 19.4 Install Kernel Sources

sudo yum install kernel-devel (installs to /usr/src/kernel/KERNELVERSION)

## 19.5 True Type Fonts

google installing msttcorefonts

## 19.6 Rip DVD

k9copy

## 19.7 Put Songs on Ipod

banshee OR gtkpod

## 19.8 Rip MP3s

Use k3b (also need to lame package) in lame settings , add -b 256 for high quality ripping

## 19.9 Set Autoplay DVD/CD Options

system -> preferences -> hardware -> removable devices and media

## 19.10 Disconnect from vpnc

vpnc-disconnect

## 19.11 NVidia Drivers

After installing real nvidia drivers, run nvidia-xconfig.

## 19.12 Problem with Xauthority file

mv ~/.Xauthority ~/.Xauthority.bak
mkxauth

### 19.12.1 List Directories

tree -d OR ls -p — grep "/"

# 20 Emacs Basics

Tutorial: C-h t Exit: C-x C-c Next Screen : C-v

# 21 Vim Basics

Tutorial: vimtutor Previous Screen: A-v

# 22 Grep

Ignore case: -i

# 23 Hardware

## 23.1 Check Processor Stuff

cat /proc/cpuinfo

## 23.2 Check How Much RAM is Installed

free -m

# 24 Bash Programming

Add an extension to extensionless files

#!/bin/bash
for i in \*; do
mv \$i \$i.jpg
done;

## 24.1 Requirements

**#!/bin/bash** must always be the first line in the file. Must also chmod a+x the file so it can be executed!

## 24.2 Debugging

Change the first line to : #!/bin/bash -x. This will show each line as it is being executed with the substitutions performed.

## 24.3 Selective Debugging

#!/bin/bash

number=1

```
set -x
if [ $number = "1" ]; then
    echo "Number equals 1"
else
    echo "Number does not equal 1"
fi
set +x
```

## 24.4 Execute Shell Commands

Simply write the command exactly as it would appear on the command line.

#!/bin/bash
tar -cZf /var/my-backup.tgz /home/me/

### 24.5 Quotes

24.5.1 Double Quotes

...

Hide whitespace characters from the shell. Can be used to assign multi word strings to a variable. ie. test="hello there".

### 24.5.2 Single Quotes

,

Hide all special characters from the shell.

### 24.5.3 Back Quotes

٢

Use the results of a command in another command.

## 24.6 Case Statements

```
case string1 in
str1)
   commands;;
str2)
   commands;;
*)
   commands;;
esac
```

Note: there is a double semi-colon after the commands. Also, "esac" is "case" spelled backwards

## 24.7 Loops

## 24.8 Use the Output of a Command in a Statement

Call the function jpegtopnm and save the result in test.pnm

```
TEST=test.jpg
jpegtopnm $TEST > 'basename $TEST .jpg'.pnm
```

## 24.9 Variables

```
#!/bin/bash
STR="Hello World!"
echo $STR
```

Note: there can NOT be space around the =.

## 24.10 Conditional Statements

Note: "fi" is "if" spelled backwards.

## 24.11 Get Arguments from Command Line

```
#!/bin/bash
if [ "$1" = "hello" ]; then
        echo you said hello!
else
        echo you DID NOT say hello!
fi
```

### 24.11.1 Example: Image Type Conversion

```
this example is jpg to pnm
```

```
#!/bin/bash
for i in *.jpg; do jpegtopnm $i > 'basename $i .jpg'.pnm; done
```

## 24.12 Parse Filename

TEST=testfile.txt
Remove filename (leave only extension) : echo \${TEST#\*.}

```
Remove extension (leave only filename) : echo ${TEST%.*}
OR
'basename TEST .jpg'
```

# 25 Set an Environment Variable

export PATH=\$PATH:/new/path Note there is no space around = !. \$PATH: means to append the new path to the current value of PATH.

# 26 Set Current Working Directory

```
pushd /path/to/dir/
```

# 27 Zenity

Open file selection dialog with specific path: zenity --file-selection --filename=/home/doriad/Project (note the trailing slash!)

Select a directory instead of a file: zenity --file-selection --directory Ask a binary question:

```
zenity --question
if [[ $? == 0 ]] ; then
    echo true
else
    echo false
fi
```